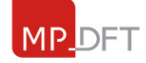

1) No site do MPDFT (www.mpdft.mp.br), clique em Educação a Distância, ao final da página. Outra opção é entrar diretamente pelo link <u>www.mpdft.mp.br/ead</u>.

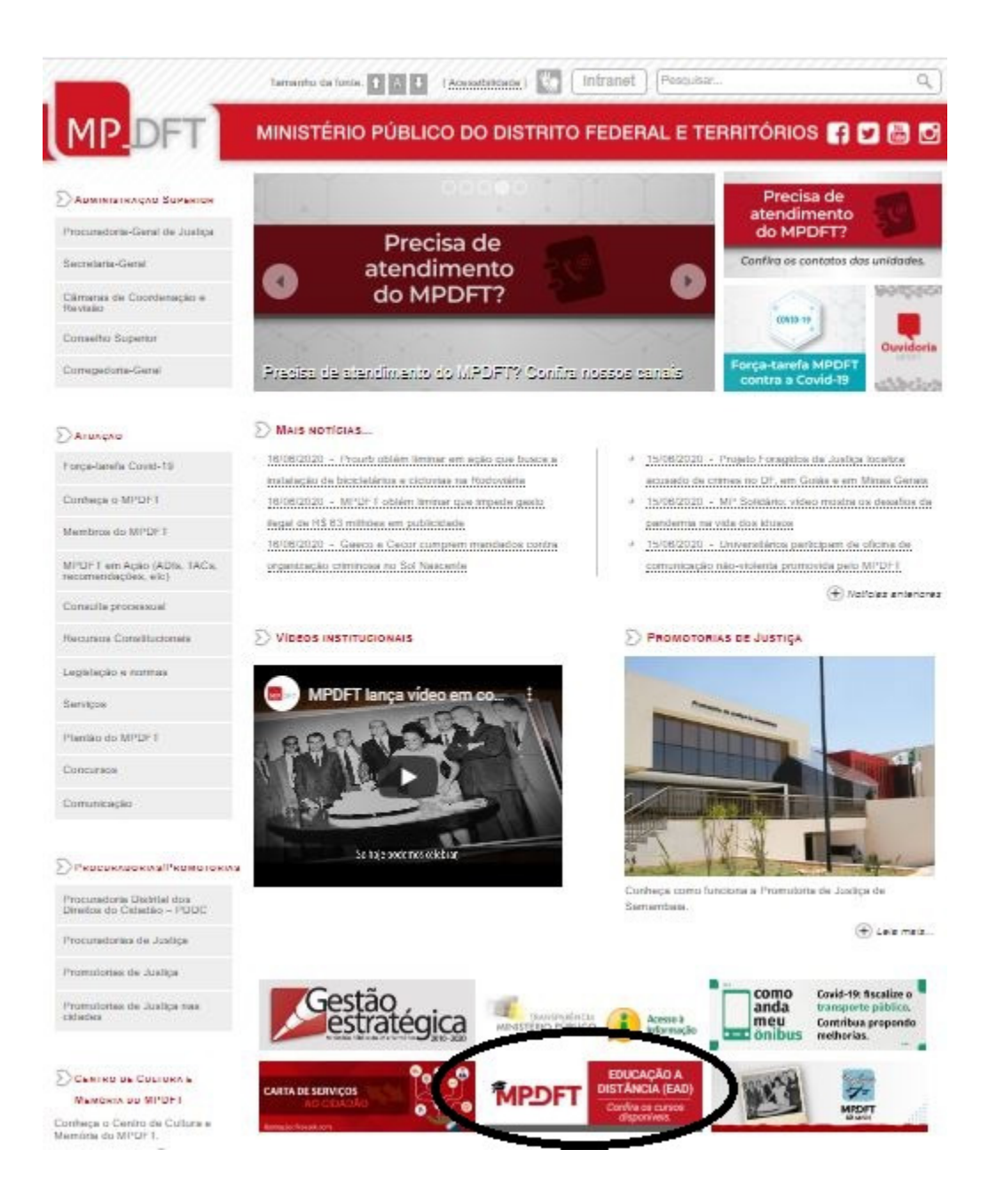

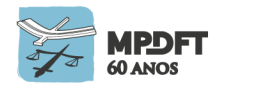

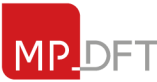

Ministério Público do Distrito Federal e Territórios

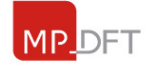

2) Se é a primeira vez que você acessa a plataforma de educação a distância do MPDFT será preciso fazer um breve cadastro. Clique em "Criar uma conta".

|                                     |                    |               | 📀 Português - Brasil (pt_br)                  | Username          | Password     | Entrar |
|-------------------------------------|--------------------|---------------|-----------------------------------------------|-------------------|--------------|--------|
| <b>MPDFT</b> · EAL                  |                    | All           | M                                             |                   | You<br>Fube  |        |
| Acessar                             |                    | E             | sta é a sua primeira                          | vez aqui          | ?            |        |
| Identificação de usuário            |                    | Para ter aces | so completo a este <del>site, voué prim</del> | eiro precisa cria | r uma conta. |        |
| Senha                               |                    |               | Char dina conta                               | ノ                 |              |        |
| Lembrar identificaçã<br>Acessar     | o de usuário       |               | $\smile$                                      |                   |              |        |
| Esqueceu o seu usuário              | ou senha?          |               |                                               |                   |              |        |
| O uso de Cookies deve ser permitido | no seu navegador 🕐 |               |                                               |                   |              |        |

3) Preencha as informações necessárias.

| MPDFT                          | • EAD                                                                                                    |
|--------------------------------|----------------------------------------------------------------------------------------------------|
|                                |                                                                                                    |
| Nova conta                     |                                                                                                    |
| Escolha seu usuário e se       | nha                                                                                                    |
| Identificação de usuário +     | Está faltando a identificação de usuário                                                                                                    |
|                                |                                                                                                    |
| Senha •                        | Está faltando a senha                                                                                                    |
| Mais detalhes                  |                                                                                                    |
| Endereço de email •            |                                                                                                    |
| Confirmar endereço de e-mail • |                                                                                                    |
| Nome *                         |                                                                                                    |
| Sobrenome *                    |                                                                                                    |
| Cidade/Municipio               | Brasilia                                                                                                    |
| País                           | Brasil                                                                                                    |
| Outros campos                  |                                                                                                    |
| CPF +                          | XX-XXX-XXX                                                                                                    |
| Telefone +                     | (νοζοκοκον-κικοκ                                                                                                    |
|                                |                                                                                                    |
|                                | And and a second second s |

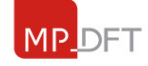

4) Uma mensagem será enviada para seu e-mail. Siga as instruções para validar sua conta.

| EAD • MPDFT: confirmação de conta                                                                                                    |
|----------------------------------------------------------------------------------------------------|
| Admin User (via EAD • MPDFT) <moodle-noreply@mpdft.mp.br><br/>qua 17/06/2020 user<br/>Para Secretaria de Educação e Desenvolvimento Corporativo <secor@mpdft.mp.br>;</secor@mpdft.mp.br></moodle-noreply@mpdft.mp.br> |
| Olá Secor MPDFT,                                                                                                    |
| Uma nova conta foi criada em 'EAD • MPDFT' usando seu endereço de email.                                                                                                    |
| Para confirmar sua nova conta visite o seguinte endereço:                                                                                                    |
| https://www.mpdft.mp.br/ead/login/confirm.php?data=9IUVOMGkDFM1pZN/secor                                                                                                    |
| Na maioria do programas de Email este é um link azul que você pode ativar clicando em cima. Se isto não funcionar, você pode copiar este link na barra de endereços do seu<br>navegador.                              |
| Se você precisar de ajuda, por favor contate o administrador do site,<br>Admin User                                                                                                    |

5) Vamos em frente! Clique em "Continuar".

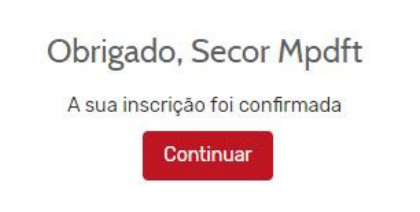

6) Agora clique na caixa "Comunidades virtuais".

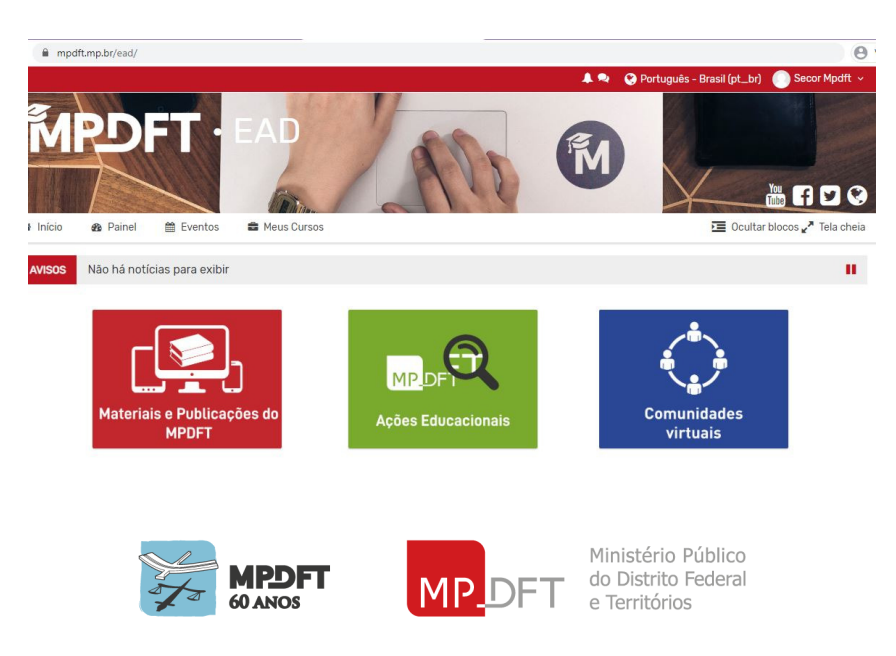

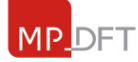

6) Clique em "Você Tem Outra Opção".

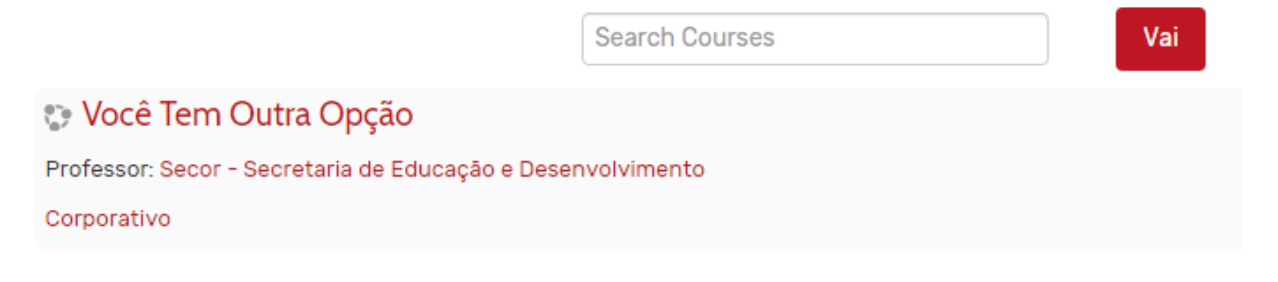

7) Você já pode acessar o encontro virtual pelo link mostrado na imagem abaixo no dia e hora informados:

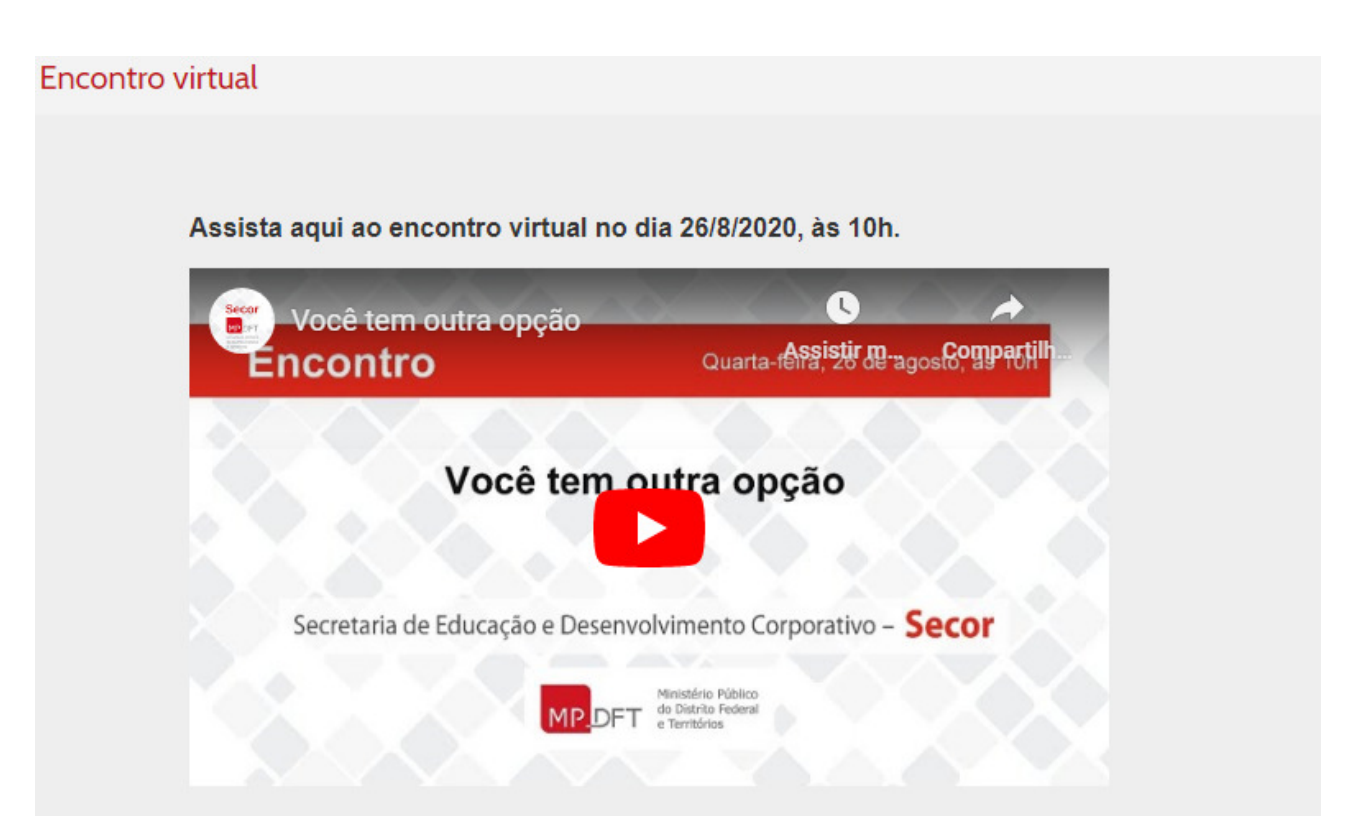

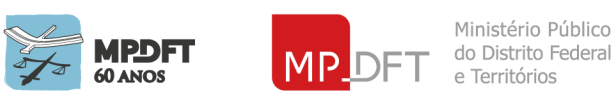